## Inhaltsverzeichnis

| SSH-Key           | 3 |
|-------------------|---|
| a) Linux Client   | 3 |
| b) Windows Client | 3 |

## SSH-Key

Da ich ja ein fauler Mensch bin, nutze ich zum einloggen einen SSH-Key

Diesen kann man unter Linux genauso erstellen wie unter Windows. Hier beide Wege

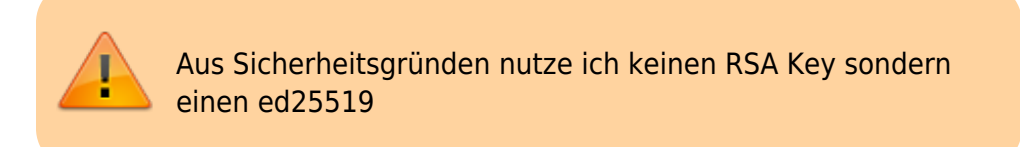

## a) Linux Client

Auf dem Client von dem wir uns auf die Maschine verbinden wollen erstellen wir erstmal das Schlüsselpaar

cd ~/.ssh ssh-keygen -t ed25519

die fragen sollten nun nach seinen eigenen Wünschen beantwortet werden.

Nun kopiere ich den Schlüssel auf den Rechner auf der wir arbeiten wollen

ssh-copy-id -i .ssh/id\_ed25519.pub
username\_des\_Rechners@IP\_Adresse\_des\_Rechners

durch den copy Befehl wird es direkt in die authorized\_keys eingetragen

nun können wir uns per SSH dorthin verbinden.

## b) Windows Client

Um per Windows eine SSH Verbindung zu erstellen nutzt ich PuTTY, zu PuTTY gehört auch das Programm PuTTYgen, welches man aber auch einzeln runter laden kann: https://www.chiark.greenend.org.uk/~sgtatham/putty/latest.html

Man startet PuTTYgen

| Key Conversions Help                                                                                                    |                 |                                      |
|----------------------------------------------------------------------------------------------------|-----------------|--------------------------------------|
| ay<br>No key.                                                                                                    |                 |                                      |
|                                                                                                    |                 |                                      |
| ctions<br>Senerate a public/private key pair                                                                              |                 | Generate                             |
| ctions<br>Generate a public/private key pair<br>Load an existing private key file                                         |                 | Generate                             |
| ctions<br>Generate a public/private key pair<br>Load an existing private key file<br>Save the generated key               | Save public key | Generate<br>Load<br>Save private key |
| ctions<br>Generate a public/private key pair<br>Load an existing private key file<br>Save the generated key<br>larameters | Save public key | Generate<br>Load<br>Save private key |

wählt unter Parameters "EdDSA" und dort "Ed25519" aus

| e Key Conversions Help                                                                                                    |         |                 |                                      |
|----------------------------------------------------------------------------------------------------|---------|-----------------|--------------------------------------|
| Key                                                                                                    |         |                 |                                      |
| No key.                                                                                                    |         |                 |                                      |
|                                                                                                    |         |                 |                                      |
|                                                                                                    |         |                 |                                      |
|                                                                                                    |         |                 |                                      |
|                                                                                                    |         |                 |                                      |
|                                                                                                    |         |                 |                                      |
|                                                                                                    |         |                 |                                      |
|                                                                                                    |         |                 |                                      |
|                                                                                                    |         |                 |                                      |
| Actions                                                                                                    |         |                 |                                      |
| Actions<br>Generate a public/private key pair                                                                                                    |         |                 | Generate                             |
| Actions<br>Generate a public/private key pair<br>Load an existing private key file                                                                                   |         |                 | Generate                             |
| Actions<br>Generate a public/private key pair<br>Load an existing private key file<br>Save the generated key                                                         |         | Save public key | Generate<br>Load<br>Save private key |
| Actions<br>Generate a public/private key pair<br>Load an existing private key file<br>Save the generated key<br>Parameters                                           |         | Save public key | Generate<br>Load<br>Save private key |
| Actions<br>Generate a public/private key pair<br>Load an existing private key file<br>Sarve the generated key<br>Parameters<br>Type of key to generate:<br>ORSA ODSA | ⊖ ECDSA | Save public key | Generate<br>Load<br>Save private key |

klickt auf "Generate" und bewegt entsprechend die Maus, damit der Schlüssel generiert wird.

| e key conversions neip                                                                                                    |                         |                 |                                                       |  |
|----------------------------------------------------------------------------------------------------|-------------------------|-----------------|-------------------------------------------------------|--|
| Cey                                                                                                    |                         | black and       |                                                       |  |
| Please generate some randomness by mo                                                                                                    | ving the mouse over the | a Diarik area.  |                                                       |  |
|                                                                                                    |                         |                 |                                                       |  |
|                                                                                                    |                         |                 |                                                       |  |
|                                                                                                    |                         |                 |                                                       |  |
|                                                                                                    |                         |                 |                                                       |  |
|                                                                                                    |                         |                 |                                                       |  |
|                                                                                                    |                         |                 |                                                       |  |
|                                                                                                    |                         |                 |                                                       |  |
|                                                                                                    |                         |                 |                                                       |  |
|                                                                                                    |                         |                 |                                                       |  |
| Actions                                                                                                    |                         |                 |                                                       |  |
| letions<br>Generate a public (private key pair                                                                                                    |                         |                 | Ganarata                                              |  |
| lctions<br>Generate a public/private key pair                                                                                                    |                         |                 | Generate                                              |  |
| Actions<br>Generate a public/private key pair<br>Load an existing private key file                                                                             |                         |                 | Generate                                              |  |
| lctions<br>Generate a public/private key pair<br>Load an existing private key file<br>Save the generated key                                                   |                         | Save public key | Generate<br>Load<br>Save private key                  |  |
| Actions<br>Generate a public/private key pair<br>Load an existing private key file<br>Save the generated key<br>Parameters                                     |                         | Save public key | Generate<br>Load<br>Save private key                  |  |
| lations<br>Generate a public/private key pair<br>Load an existing private key file<br>Save the generated key<br>*arameters<br>Type of key to generate:         |                         | Save public key | Generate<br>Load<br>Save private key                  |  |
| Actions<br>Generate a public/private key pair<br>Load an existing private key file<br>Save the generated key<br>Parameters<br>Type of key to generate:<br>ORSA | CECDSA                  | Save public key | Generate<br>Load<br>Save private key<br>O SSH-1 (RSA) |  |

5/6

danach gibt man noch eine Key passphrase ein und speichert den privaten Key als privat\_key.ppk

Den öffentlichen Key speichert man sich weg, und zwar der Teil der oben im Fenster angezeigt wird.

Dann verbindet man sich per Putty ganz normal mit Benutzer und PW auf den Rechner

nun im Homeverzeichnis des Benutzers legt man den Ordner .ssh an

mkdir .ssh

dann noch ein

sudo nano ./.ssh/authorized\_keys

oder

sudo vim ./.ssh/authorized\_keys

je nachdem was man nutzt bzw. installiert hat

in diese Datei kopiert man den Key aus dem letzten Bild.

Danach kann man unter Putty eine neue Session anlegen und geht auf Connection>SSH>Auth>Credentials und hinterlegt den Pfad zum privat Key, den man ja vorhin abgespeichert hat.

Nun kann man sich mit der key Datei anmelden und benötigt nur noch die passphrase so fern eine vergeben wurde.

| Logging                                                                                                    | Credentials to authenticate with                                                                                                    |      |
|----------------------------------------------------------------------------------------------------|----------------------------------------------------------------------------------------------------|------|
| Cogging     Terminal     Keyboard     Bell     Features     Window     Appearance     Behaviour     Translation     Selection     Colours     Colours     SSH     Kex     Host keys     Cipher     Auth     Credentials     GSSAPI     TTY | Public-key authentication Private key file for authentication: Certificate to use with the private key (optional): Br Plugin to provide authentication responses Plugin command to run | owse |
| Tunnele                                                                                                    |                                                                                                    |      |

NAS-Wiki - https://nas-wiki.hundacker.eu/

From: https://nas-wiki.hundacker.eu/ - **NAS-Wiki** 

Permanent link: https://nas-wiki.hundacker.eu/doku.php/linux/ssh\_key

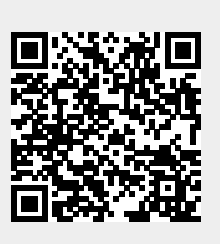

Last update: 11.03.2024 22:42